Vev.2.0

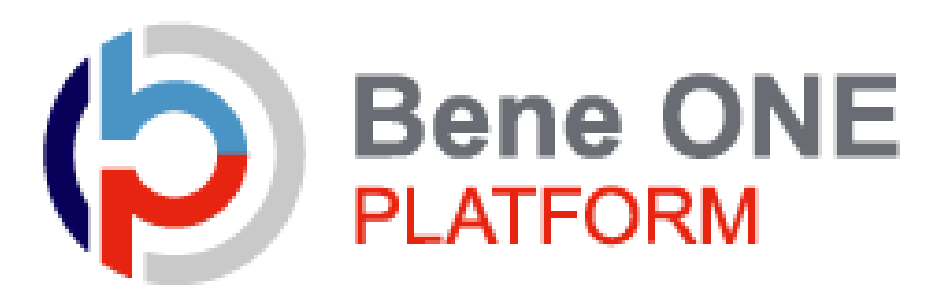

# 健康ポイントサイトマニュアル

・初回認証~ログイン ・残ポイント確認方法 ・ポイント有効期限確認方法

## 1.初回認証

### ベネアカウント未登録の方は、新規登録が必要です。 ※既にベネアカウントを発行済みの方は【P5】へ

| 団体ID  |      |    |
|-------|------|----|
| 認証キー1 |      |    |
| 認証キー2 |      | ₿¢ |
|       | ログイン |    |

|                                     | 初回ログイン                                                       |   |
|-------------------------------------|--------------------------------------------------------------|---|
| ※団体IDの入力間違いにご注意<br>※ベネアカウント登録に使用源   | ください。(例:数字0、英字O)<br>iの認証キーは再利用できません。                         |   |
| ベネアカウントの登録手続きを進<br>TOP画面の水色ボタン「ベネアカ | ぬられていた場合は、登録が完了している可能性があります。<br>ウントでのログインはこちら」よりログインをお試しください | 6 |
| 楽認証キーが不明の場合は、企                      | 業ご担当者様に認証情報の再発行をご依頼ください。                                     |   |
|                                     |                                                              |   |
| 団体ID                                |                                                              |   |
| 認証キー1                               |                                                              |   |
| 認証キー2                               | Ø                                                            |   |
|                                     |                                                              |   |
|                                     | ログイン                                                         |   |
|                                     |                                                              |   |

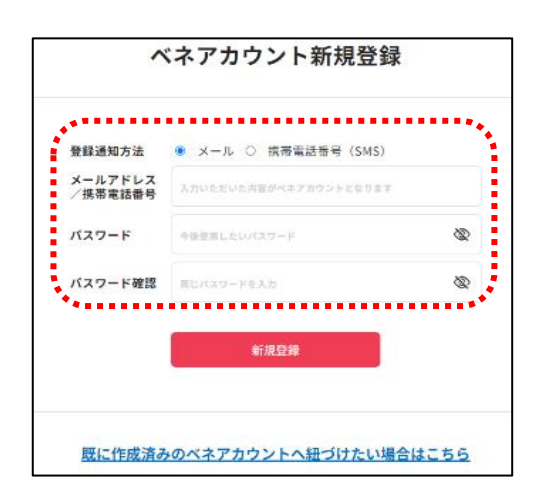

① 京セラ健保HP「健康ポイント」にアクセス。

| お手元に配布のリーフレット、もしくはけんぼだよりをこ | 「準備ください。 |
|----------------------------|----------|
|                            |          |
|                            | 4        |
| > はじめてログイン(初回認証)される方       |          |

https://www.kyocera-kenpo.or.jp/healthpromotion/health-point.php

②まずは初回認証を行います。

所属先企業からの通知に記載された、 初回ログイン情報を入力してください。

- ・団体ID: C100060FB ・認証キー1:社員番号
- ・認証キー2:保険証発行通番

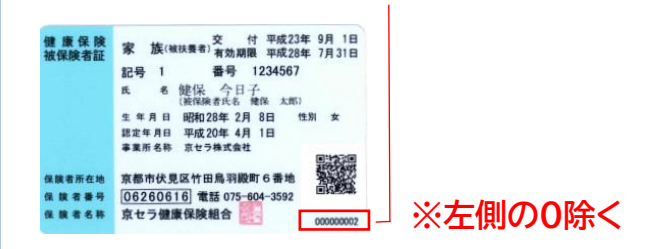

③初回認証後、ベネアカウントの新規登録を行います。 今後IDとして使用したいメールアドレス、または携帯 電話番号とパスワードを入力し、『新規登録』をクリッ クします。

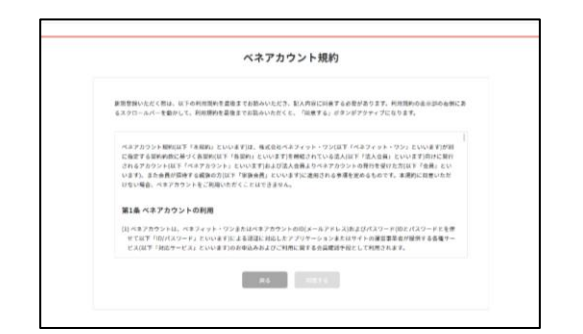

## <メールアドレスをIDにする場合>

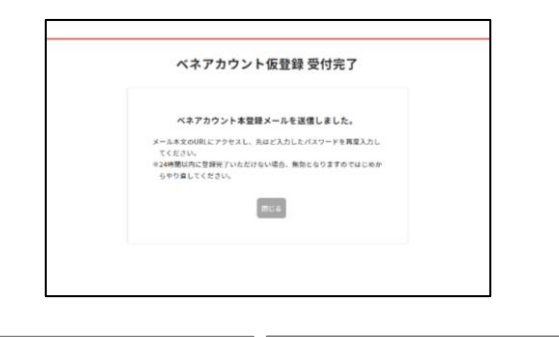

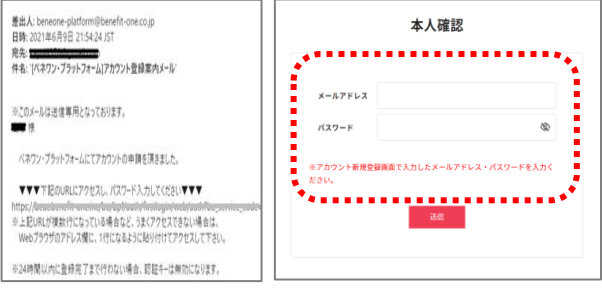

## <u><電話番号をIDにする場合></u>

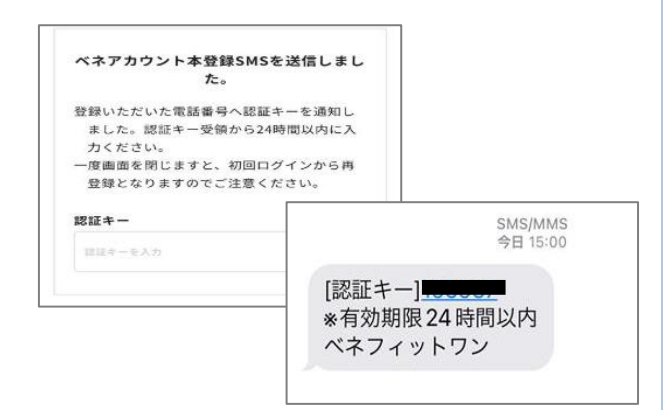

### ④ベネアカウントご利用規約を最後まで お読みいただき、よろしければ「同意す る」ボタンを押してください。

### 5-1

ベネアカウントが仮登録され、 手順③で登録したメールアドレスに 本登録用メールが送信されます。 24時間以内に、メールに記載されたURLに アクセスし、手順③で設定したメールアドレス・ パスワードを入力してください。

※時間内に登録完了されなかった場合、 仮登録が無効となります。 手順①から再度ご登録をお願いいたします。

### 5-2

ベネアカウントが仮登録され、 手順③で登録した電話番号(SMS)に 認証キーが送信されます。 24時間以内に、認証キー入力画面に 転記してください。

※時間内に登録完了されなかった場合、 仮登録が無効となります。 手順①から再度ご登録をお願いいたします。

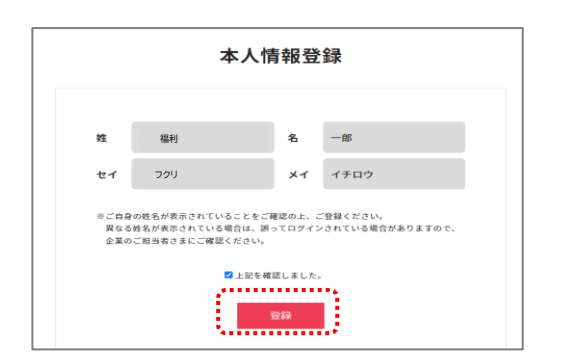

⑥ 所属先企業に社員情報として登録されている氏名とフリガナが表示されます。
 間違いがないかご確認のうえ、
 「☑上記を確認しました」をクリックし登録ボタンを押してください。

登録完了 ペマブカウントが見知れました。 はでからログインしてください。 ログイン

⑦アカウント登録完了です!

### <よくあるご質問>

Q1.初回認証キーを入力しても、「ログインに失敗しました」とエラーが表示される。 ⇒団体ID・認証キー1,2の入力に誤りがある可能性がございます。再度入力内容をご確認ください。 ※認証キー2は、左側の0を除く「保険証発行通番」です。ご自身の保険証をご確認ください。

Q2.メールアドレスを仮登録後、登録したアドレスに登録案内メールが届かない。

⇒迷惑メール・URL付メールの拒否設定がされている場合がございます。 迷惑メールフォルダをご確認ください。また、ドメイン名「<u>beneone-platform@benefit-one.co.jp</u>」について、 受信指定(許可)の設定をお願いいたします。

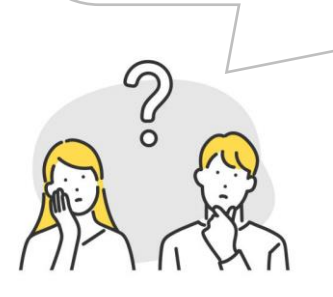

## 2.健康ポイントサイト

### サイトへのアクセス

|        |                                                | 775                                            |
|--------|------------------------------------------------|------------------------------------------------|
| 19イン10 | およびパスワードを入力してください。                             |                                                |
|        | 07120                                          | 他のサイトロでログイン                                    |
|        | ミメールアドレスの/供写電話番号10                             | ※着サイトのでのログインは、ログインをしてマイ<br>ページから桁づけ管線が必要になります。 |
|        | /007-F                                         | Yahool JARAN IDTD/94>                          |
|        | 三大文字・小文字を正しくご入力ください                            | G Sign in with Google                          |
|        | <ul> <li>次回から10の入力を資格</li> <li>ログイン</li> </ul> |                                                |
|        | ログインローノスワードがご不明な方 🖄                            |                                                |
|        | <u> 23-115-18-15-</u>                          | ±850                                           |

#### <健康ポイントサイトログイン後画面> Reark 6 0070 5 Benefit one ↑ TOPページ 記録入力 マイページ ........ 3 ャルのウォーキングコースに新コースが追加! 「北海道一周」 にチャレンジしよう! 【北海道一周】左周りコース -スの設定はこちら ・ 本日末入力 6,500 歩/日 はこちら 記録を見る。 .... እስ お知らせ 「奴を見る ▶ (4) お知らせ <u>システム定期メンテナ</u> り以上の運動をする お知らい 【後日】使味ポイントサイト技術工ラ -▶ 2020/4/10 お知らい 新型コロナワイルス修築度 拡大採制対応に関するお知らい Rをとる お知らい 単法お何い合わせ時間を更についる E線を見る 85551 <u>格正版アップデート:</u>【車零】歩数済 6

### ① 京セラ健保HP「健康ポイント」にアクセスし、 ログイン(初回認証)がお済の方をクリック。

| 京セラ健康ポイント                         |  |
|-----------------------------------|--|
|                                   |  |
| お手元に配布のリーフレット、もしくはけんぼだよりをご準備ください。 |  |
|                                   |  |
| > はじめてログイン(初回認証) される方             |  |
| > ログイン(初回認証)がお済みの方                |  |
| > 【健康ポイント】知っていますか?                |  |

https://www.kyocera-kenpo.or.jp/healthpromotion/health-point.php

ベネアカウント登録時に設定した、 ID(メールアドレスor電話番号)とパスワードで ログインしてください。

※ID、パスワードがご不明の場合は <u>『ログインID・パスワードがご不明な方』</u> をクリックしてください。

②健康ポイントサイトのTOPページに遷移します。

③キャンペーン告知等のバナーが表示されます。

④各種インフォメーションが掲載されます。

⑤貯めたポイントを確認、交換できます。 P6~ をご参照ください。

⑥サイドメニューから、チャレンジ目標や記録の確認 ができます。

## 3.保有ポイント確認と商品交換

### 商品交換サイトへの遷移

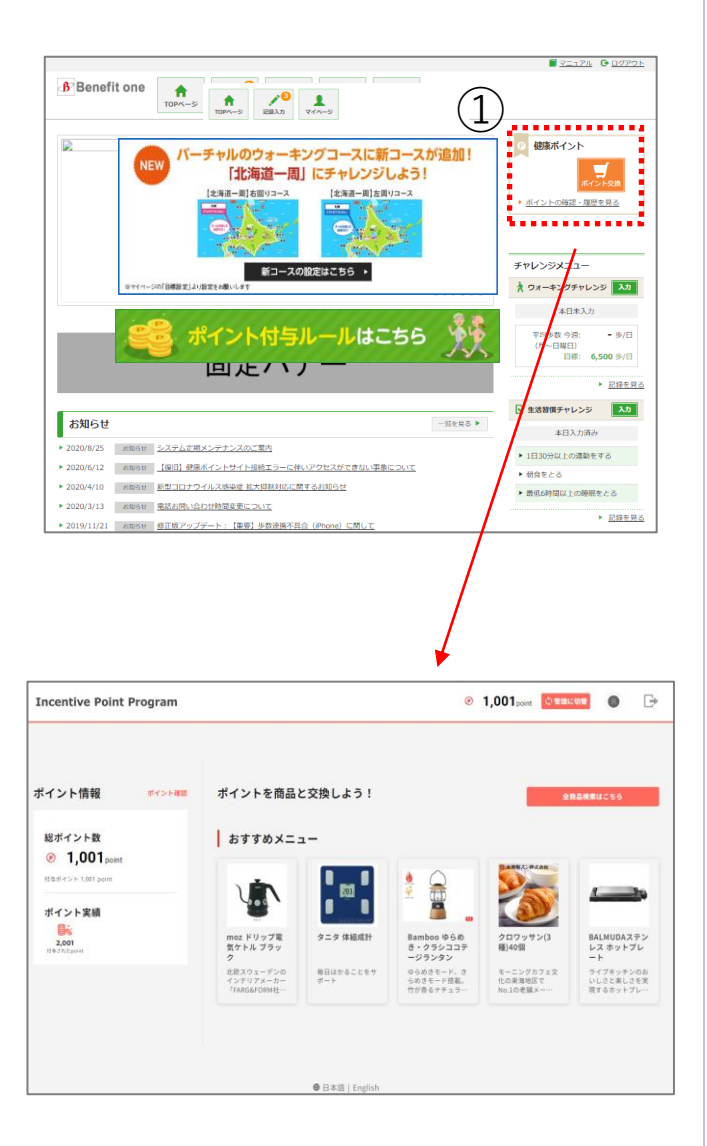

トップ画面右上の『ポイント交換』ボタン、もしくは『ポイントの確認・履歴を見る』リンク押下で、商品交換サイトに遷移します。

アカウント登録時に設定した、 ID(メールアドレスor電話番号)とパスワードで ログインします。

②遷移先のサイトで保有ポイントの確認や 商品交換ができます。

## 3.保有ポイント確認と商品交換

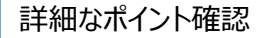

| ncentive Point Program                        | n                                      |                  | ۲                                   | 1,001point                         | • •                                 |
|-----------------------------------------------|----------------------------------------|------------------|-------------------------------------|------------------------------------|-------------------------------------|
| イント情報                                         | #■ ポイントを商品                             | と交換しよう!          |                                     | ŝ                                  | <b>8品検索</b> はこちら                    |
| 総ポイント数<br>1,001 point<br>ma d/<>> 1,001 point | ******                                 | -                | <u>ه</u> ۵                          | Samer, Habe                        |                                     |
| ポイント実績<br>した<br>2,001<br>m5-37htpeet          | mor ドリップ電気ケトル ブラッ                      | 9二9 体相或計         | *  Bamboo ゆらめ き・クラシココテ ージランタン       | クロワッサン(3<br>用)40個                  | BALMUDAステン<br>レスホットプレ<br>ート         |
|                                               | 北京スウェーデンの<br>インデリアメーカー<br>「FARG&FORM社… | 毎日はかることを7<br>ポート | ゆらめきモード、き<br>らめきモード感覚。<br>竹が香るナチュラー | モーニングカフェ文<br>化の東海地区で<br>No.1の老舗メーー | ライブキッテンのお<br>いしさと楽しさを実<br>確するホットプレー |

| ncentive Point Program                                                                                                    | 1,001point                                                       | 0                  |
|----------------------------------------------------------------------------------------------------|------------------------------------------------------------------|--------------------|
| 1> 5 (-) ト東臣<br>(イット) 監修                                                                                                    |                                                                  |                    |
| المالي         المالي         المالي | <b>行与基本一定</b><br>● 移行ポイント<br>○ 2022 生活型環境相談<br>(1.20年)<br>◆っとRS→ | 108 ·              |
| 数り込み                                                                                                    | 並び替え 1。<br>メンバーを探す                                               |                    |
| 2823 法選邦イント                                                                                                    | 2024/02/01 10.8                                                  | 1 <sub>point</sub> |
| ② 當編第72ト用                                                                                                    | 2023/05/12 19.4                                                  | 1,000point         |
| (9) 毎行ポイント                                                                                                    | 2022/06/24 11年                                                   | 400point           |
|                                                                                                    |                                                                  |                    |

| ★  | I,001point            | 0                                                                                                    |
|----|-----------------------|----------------------------------------------------------------------------------------------------|
|    |                       | ō                                                                                                    |
| 付与 | -400 <sub>pstet</sub> |                                                                                                    |
| 付与 | -300 <sub>point</sub> |                                                                                                    |
| 付与 | -200 <sub>point</sub> |                                                                                                    |
| 付与 | -100 <sub>point</sub> |                                                                                                    |
|    |                       | © 1,001port           4           4           4           4           4           4           4           4           4           4           4           4           4           4           4           4           4           4           4           4           4           4           4           4           4           4           4           4           4           4           4           4           4           4           4           4           4           4           4 |

①商品交換サイトトップ画面の左側 ポイント情報横の「ポイント確認」をクリックします。

②ポイント確認画面より、

- ●総ポイント数
- ●付与されたポイント数
- ●自動付与ポイント数
- が確認できます。

### ③「有効期限切れのポイントはこちら」より 有効期限切れのポイント数が確認できます。

④有効期限切れのポイント確認画面の右上 「有効期限間近のポイントはこちら」より 有効期限が近いポイントの確認ができます。

## 4.保有ポイント 有効期限確認方法

### ポイントの有効期限確認

| Incentive Point Program             | 1                                      |                  | ۲                                   | 1,001point                         | • 6                                 |
|-------------------------------------|----------------------------------------|------------------|-------------------------------------|------------------------------------|-------------------------------------|
| ポイント情報                              | ## ポイントを商品と                            | 交換しよう!           |                                     | e                                  | 自己検索はこちら                            |
| 総ポイント数<br>0 1.001 <sub>conint</sub> | おすすめメニュ                                | -                |                                     |                                    |                                     |
| 175ボイント 1,001 point                 | V.                                     |                  |                                     | ANNO CHARME                        | _                                   |
| 2,001<br>1537abport                 | moz ドリップ電<br>気ケトル ブラッ<br>ク             | タニタ体組成計          | Bamboo ゆらめ     さ・クラシココテ     ージランタン  | クロワッサン(3<br>種)40回                  | BALMUDAステン<br>レス ホットブレ<br>ート        |
|                                     | 北京スウェーデンの<br>インテリアメーカー<br>「FARE&FORM社… | 毎日はかることを7<br>ポート | ゆらめきモード、き<br>らめきモード語記。<br>行が香るナチュラー | モーニングカフェ文<br>化の東岸地区で<br>No.1の老舗メーー | ライブキッテンのお<br>いしさと来しさを実<br>増するホットプレー |

### ①商品交換サイト トップ画面の左側 ポイント情報横の「ポイント確認」をクリックします。

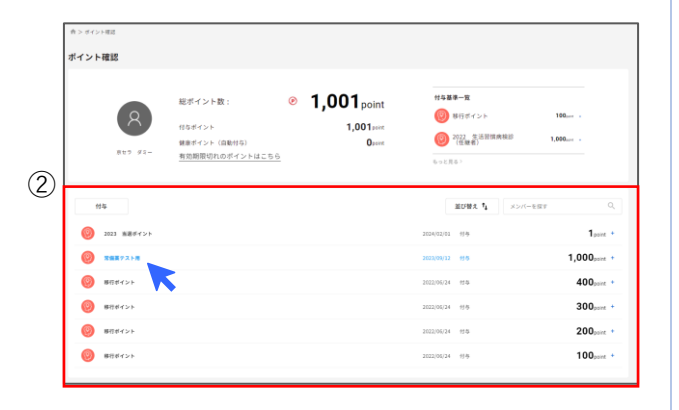

### ②ポイント確認画面下部にある 付与ポイント履歴を確認します。 付与履歴の中から、ポイントの有効期限を 確認したい付与項目名をクリックします。

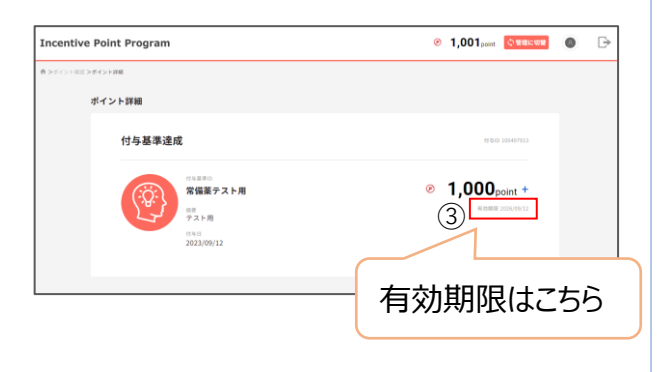

③ポイント詳細画面が表示されます。 付与されたポイント数の右下に ポイントの有効期限が表示されます。